### **Threat Intelligence Connector**

RiskVision integrates with threat intelligence services through connectors. Customers with a valid license can access the CrowdStrike Falcon Intelligence Connector, the FireEye ISight Connector, and the Exploit Database Connector data in the Connectors page.

## To set up and run the CrowdStrike Falcon Intelligence connector:

- 1. Navigate to the **\config** folder and add a valid license with the connector.remote.crowdstrike.falconintelligence connector set to true.
- 2. Download the SQUID Proxy.
- 3. Install the SQUID Proxy server onto the machine that will be using RiskVision.
- 4. To enable the proxy:
  - a. Navigate to \config\agiliance.properties.
  - b. Make the following changes to the file:

```
Proxy.useProxyServer = true
Proxy.serverHost = Server Hostname
Proxy.serverPort = 3128
Proxy.httpType = http
```

- c. Restart the RiskVision Tomcat service to apply these change.
- 5. In the RiskVision Administration application, click on Administration, then Connectors.

| RI                                                  | RISK VISION                                 |          |                   |                   |               |            |                         |             |                    |                           |               |                      |  |
|-----------------------------------------------------|---------------------------------------------|----------|-------------------|-------------------|---------------|------------|-------------------------|-------------|--------------------|---------------------------|---------------|----------------------|--|
| Adn                                                 | ninistration                                | Users    | Events            |                   |               |            |                         |             |                    |                           |               |                      |  |
| Serv                                                | er Administratio                            | n Extern | al Authentication | Login Integration | Notifications | Connectors | Email Templates         | Queued Jobs | Scheduled Jobs     | Document Repository       |               | About this page      |  |
| 🖏 Cor                                               | nectors                                     |          |                   |                   |               |            |                         |             |                    |                           |               |                      |  |
| 1-2 of 2                                            |                                             |          |                   |                   |               |            |                         |             |                    |                           |               |                      |  |
| Details                                             | Delete                                      |          |                   |                   |               |            |                         |             |                    |                           | Filter by - S | ihow all - 👻 Refresh |  |
|                                                     | Status Health Type Name Description Version |          |                   |                   |               |            |                         |             |                    |                           |               |                      |  |
|                                                     | •                                           | 1        | FireEye ISight    | t Connector       |               |            | internal                |             | FireEye ISight Cor | nector                    |               | 9.0.7408.147         |  |
| 🔲 🐗 🧹 CrowdStrike Falcon Intelligence Connector int |                                             |          |                   |                   |               | 1          | Internal CrowdStrike Fi |             |                    | on Intelligence Connector | 9.0.7408.147  |                      |  |
|                                                     |                                             |          |                   |                   |               |            |                         |             |                    |                           |               |                      |  |

The Connectors page.

- 6. Click on CrowdStrike Falcon Intelligence Connector and then click Details.
- 7. Click on the **Configuration** tab and then **Edit**.

| 💐 Connector: Crowd Stril | xe Falcon Intelligence Connector  | 🕑 Edit 🗞 😑 🗆 🕽 |
|--------------------------|-----------------------------------|----------------|
|                          | Configuration Credentials Key mmm |                |
|                          | Socret Koy *****                  |                |
| Information              |                                   |                |
| Configuration >          |                                   |                |
| Commands                 |                                   |                |
| Events                   |                                   |                |

The Configuration tab for the CrowdStrike Falcon Intelligence Connector.

- a. Enter the Key and Secret Key.
- 8. Click Save.
- 9. Click on the **Scheduled Jobs** tab.

| RI     | SK       | VIS         | ION                     |                     |                    |            |                 |             |                |                                    | Administration | •             | Administrator | User Settings                               | Configure UI                                  | Help   Log Out                     |
|--------|----------|-------------|-------------------------|---------------------|--------------------|------------|-----------------|-------------|----------------|------------------------------------|----------------|---------------|---------------|---------------------------------------------|-----------------------------------------------|------------------------------------|
| Ad     | ministr  | ation Us    | sers Events             |                     |                    |            |                 |             |                |                                    |                |               |               |                                             |                                               |                                    |
| Se     | ver Admi | inistration | External Authentication | Login Integration   | Notifications      | Connectors | Email Templates | Queued Jobs | Scheduled Jobs | Document Repository                |                |               |               |                                             |                                               |                                    |
| Q 50   | cheduled | Jobs        |                         |                     |                    |            |                 |             |                |                                    |                |               |               |                                             |                                               |                                    |
| 1-20 0 | 59 Show  | av 20 🔻 ro  | wrs                     |                     |                    |            |                 |             |                |                                    |                |               |               |                                             | Page 1 2 3                                    | Go to 1 Go                         |
| Deta   | is Del   | lete Run    | Activate Deactivate     | )                   |                    |            |                 |             |                |                                    |                |               |               |                                             | Filter by - Show all                          | Refresh                            |
|        | Active   | System      | Job Group               | Job Name            |                    |            |                 |             |                | <ul> <li>Next Execution</li> </ul> |                | Current Statu | 5             | Description                                 |                                               |                                    |
|        | 1        | 1           | System Jobs             | Affected Entities M | Notification Sende | br         |                 |             |                | 2019-06-06 09:16:33                |                | Not Executing |               | Sends notification f<br>or updated vulneral | or the affected entitie<br>bilities.          | es of newly imported               |
|        | 1        | 1           | System Jobs             | Alert Rule Proces   | sor                |            |                 |             |                | 2019-06-07 05:00:00                |                | Not Executing |               | Evaluates alert rule<br>compliance scores   | s. Sends notification<br>crossed thresholds.  | s if risk or                       |
|        | 1        |             | Project Recurrence Jobs | Always On Asses     | ssments 2-5-16 (al | II)        |                 |             |                | 2019-06-07 01:00:00                |                | Not Executing |               | Project recurrence<br>16                    | for project: Always O                         | in Assessments 2-5-                |
|        | 1        | 1           | System Jobs             | Assessment Obje     | ects Carry Forward | d          |                 |             |                | 2019-06-06 23:00:00                |                | Not Executing |               | Gets snapshot of a                          | ssessment related of                          | bjects                             |
|        | 1        | 1           | System Jobs             | Control Results U   | Jpdater            |            |                 |             |                | 2019-06-06 11:18:03                |                | Not Executing |               | Updates control res                         | ults from other source                        | ces.                               |
|        | 1        | 1           | System Jobs             | CrowdStrike Falco   | on Intelligence Co | onnector   |                 |             |                | 2019-06-07 00:00:00                |                | Not Executing |               | CrowdStrike Falcor<br>intelligence reports  | Intelligence Connect<br>and persist into Risk | tor Job to pull<br>Vision database |

#### The Scheduled Jobs page.

10. Select the **CrowdStrike Falcon Intelligence Connector** scheduled job and click **Activate**, then **Run**. This will import threats through the proxy into RiskVision.

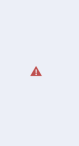

- If the proxy has been turned off or configured improperly, you will see a message that reads: "Connection refused for proxy server: java.net.ConnectException: Connection refused: connect".
- 11. After successfully importing threats, click **Deactivate**.

## To perform a threats import through the FireEye ISight connector:

- 1. Navigate to the **\config** folder and add a valid license with the connector.remote.fireeye.isight connector set to true.
- 2. Download the SQUID Proxy.
- 3. Install the SQUID Proxy server onto the machine that will be using RiskVision.
- 4. To enable the proxy:
  - a. Navigate to \config\agiliance.properties.
  - b. Make the following changes to the file:

```
Proxy.useProxyServer = true
Proxy.serverHost = Server Hostname
Proxy.serverPort = 3128
Proxy.httpType = http
```

- c. Restart the RiskVision Tomcat service to apply these change.
- 5. In the RiskVision Administration application, click on Administration, then Connectors.

| RI       | SK VI            | Administrator   User Settings   Help   Log Out |                   |                         |               |            |                 |             |                    |                           |                                  |
|----------|------------------|------------------------------------------------|-------------------|-------------------------|---------------|------------|-----------------|-------------|--------------------|---------------------------|----------------------------------|
| Adr      | ninistration     | Users                                          | Events            |                         |               |            |                 |             |                    |                           |                                  |
| Serv     | er Administratio | on Extern                                      | al Authentication | Login Integration       | Notifications | Connectors | Email Templates | Queued Jobs | Scheduled Jobs     | Document Repository       | About this page                  |
| 🖏 Coi    | inectors         |                                                |                   |                         |               |            |                 |             |                    |                           |                                  |
| 1-2 of 2 |                  |                                                |                   |                         |               |            |                 |             |                    |                           |                                  |
| Details  | Delete           |                                                |                   |                         |               |            |                 |             |                    |                           | Filter by - Show all - 👻 Refresh |
|          | Status           | Health                                         | 🔻 Туре            |                         |               |            | Name            |             | Description        |                           | Version                          |
|          | ф                | 1                                              | FireEye ISight    | Connector               |               | 1          | internal        |             | FireEye ISight Cor | inector                   | 9.0.7408.147                     |
|          | ф.               | 1                                              | CrowdStrike F     | alcon Intelligence Conn | ector         | 1          | internal        |             | CrowdStrike Falce  | on Intelligence Connector | 9.0.7408.147                     |
|          |                  |                                                |                   |                         |               |            |                 |             |                    |                           |                                  |

The Connectors page.

- 6. Click on FireEye ISight Connector.
- 7. Click on the **Configuration** tab and then **Edit**.

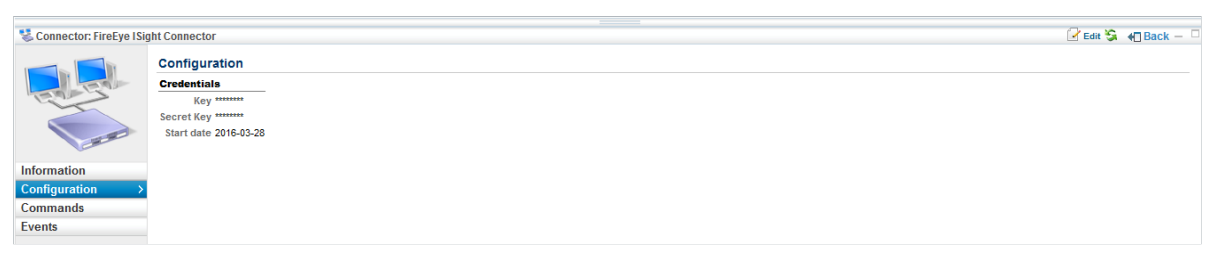

The Configuration tab for the FireEye ISight Connector.

- a. Enter the Key and Secret Key.
- b. Specify the start date from which the threat data should be downloaded.
- 8. Click Save.
- 9. Click on the **Scheduled Jobs** tab.

| RI      | SK       | VIS        | ON                      |                   |                   |            |                 |             |                |                     | Administration | ✓ Administrat  | or   User Settings   📝 Configure UI   Help   Log Ou                                                                |
|---------|----------|------------|-------------------------|-------------------|-------------------|------------|-----------------|-------------|----------------|---------------------|----------------|----------------|----------------------------------------------------------------------------------------------------|
| Ad      | ministra | ation Us   | sers Events             |                   |                   |            |                 |             |                |                     |                |                |                                                                                                    |
| Ser     | ver Admi | nistration | External Authentication | Login Integration | Notifications     | Connectors | Email Templates | Queued Jobs | Scheduled Jobs | Document Repository |                |                |                                                                                                    |
| Q 50    | heduled  | Jobs       |                         |                   |                   |            |                 |             |                |                     |                |                |                                                                                                    |
| 1-20 of | 59 Show  | v 20 🔻 ro  | vrs                     |                   |                   |            |                 |             |                |                     |                |                | Page 1 2 3 Go to 1 Go                                                                                              |
| Detai   | is Del   | ete Run    | Activate Deactivate     |                   |                   |            |                 |             |                |                     |                |                | Filter by - Show all - V Refres                                                                                    |
|         | Active   | System     | Job Group               | Job Name          |                   |            |                 |             |                | Next Execution      |                | Current Status | Description                                                                                                    |
|         | 1        | 1          | System Jobs             | Affected Entities | Notification Send | a.         |                 |             |                | 2019-06-06 09:16:33 |                | Not Executing  | Sends notification for the affected entities of newly importe<br>or updated vulnerabilities.                       |
|         | 1        | 1          | System Jobs             | Alert Rule Proces | isor              |            |                 |             |                | 2019-06-07 05:00:00 |                | Not Executing  | Evaluates alert rules. Sends notifications if risk or<br>compliance scores crossed thresholds.                     |
|         | 1        |            | Project Recurrence Jobs | Always On Asses   | sments 2-5-16 (a  | I)         |                 |             |                | 2019-06-07 01:00:00 |                | Not Executing  | Project recurrence for project: Always On Assessments 2-5<br>16                                                    |
|         | 1        | 1          | System Jobs             | Assessment Obje   | ects Carry Forwar | t i        |                 |             |                | 2019-06-06 23:00:00 |                | Not Executing  | Gets snapshot of assessment related objects                                                                        |
|         | 1        | 1          | System Jobs             | Control Results L | lpdater           |            |                 |             |                | 2019-06-06 11:18:03 |                | Not Executing  | Updates control results from other sources.                                                                        |
|         | 1        | 1          | System Jobs             | CrowdStrike Falc  | on Intelligence C | nnector    |                 |             |                | 2019-06-07 00:00:00 |                | Not Executing  | CrowdStrike Falcon Intelligence Connector Job to pull<br>intelligence reports and persist into RiskVision database |

The Scheduled Jobs page.

10. Select the **FireEye ISight Connector** scheduled job and click **Activate**, then **Run**. This will import threats through the proxy into RiskVision.

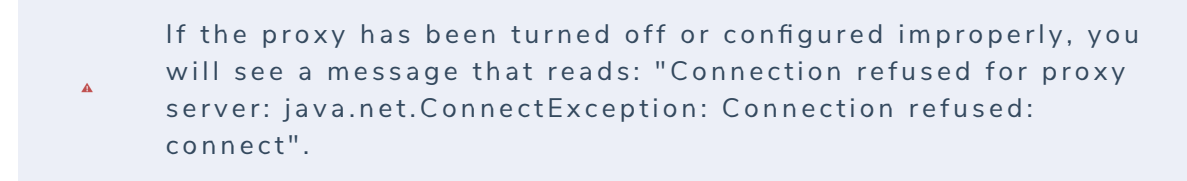

11. After successfully importing threats, click **Deactivate**.

# To import exploits through the Exploit Database Connector:

1 Install and run the Explait DP Connector

- I. Install and full the Exploit DB Connector.
- 2. Authenticate the Exploit Database in RiskVision.
- 3. Download the Java Cryptography Extension (JCE) Unlimited Strength Jurisdiction Policy file.
- 4. To enable the proxy:
  - a. Navigate to the \cfg directory.
  - b. Open connector.file.properties.
  - c. Make the following changes to the file:

```
Proxy.useProxyServer = true
Proxy.serverHost = Server Hostname
Proxy.serverPort = 3128
Proxy.httpType = http
```

- d. Save the file.
- 5. To retrieve the Exploit Database connector file from Rackspace:
  - a. Run the following expressions for five minutes:

```
exploit.cron.expression= 0 0/5 * 1/1 * ?
exploit.encryption.secret.key=Enter Secret Key
riskvision.server.url=Url should be entered correctly
```

```
You can retrieve the cron.expression from the ron Maker website.
```

- b. Save the file.
- 6. Go to the location where Java is installed on your machine and place the Advanced Encryption Standard supported **local\_policy.jar** and **US\_export\_policy.jar** files in the **\$JDK\_FOLDER/jre/lib/security** directory.